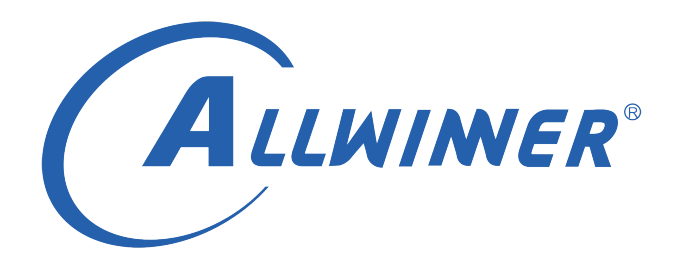

# T113 Longan linux SDK 开发环境配置手册

版本号: 0.8 发布日期: 2021.9.2

版本历史

| 版本号 | 日期        | 制/修订人   | 内容描述                |  |
|-----|-----------|---------|---------------------|--|
| 0.1 | 2021.6.21 | KPA0526 | 初建版本                |  |
| 0.2 | 2021.6.22 | KPA0526 | 修改部分内容,添加挂载 U 盘内容   |  |
| 0.8 | 2021.9.2  | KPA0526 | 修改内容,适配 V0.8 版本 SDK |  |

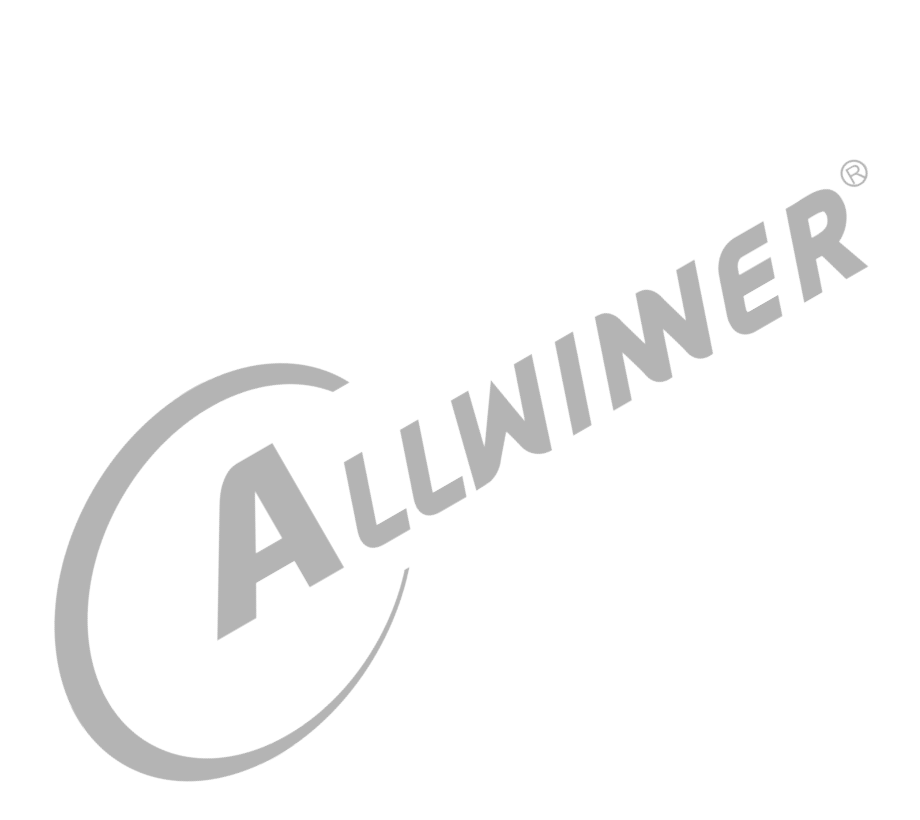

## 目 录

| 1.1 文档简介                     |   | • | •   |     |   | 1  |
|------------------------------|---|---|-----|-----|---|----|
| 1.2 目标读者                     |   | • |     |     |   | T  |
|                              | • |   |     |     |   | 1  |
| 1.3 适用氾围                     |   | • |     |     |   | 1  |
| 1.4 相关术语                     | • |   |     |     |   | 1  |
|                              |   |   |     |     |   | 2  |
|                              |   |   |     |     |   | 2  |
|                              | · | · | •   | • • | • | 2  |
| 2.2 buildroot                | • | • | • • | ••• | · | 2  |
| 2.3 kernel                   | • | • | • • | ••• | · | 3  |
| 2.4 platform                 | • | • | •   | ••• | • | 4  |
| 2.5 tools                    | • | • | •   | • • | • | 4  |
| 2.6 device/config/chips/t113 | • | • | •   | ••• | • | 5  |
| 3 开发环境配置 《                   |   |   |     |     |   | 7  |
| 3.1 Linux 服务器开发环境搭建          |   |   | •   |     |   | 7  |
| 3.1.1 硬件配置                   | • |   |     |     |   | 7  |
| 3.1.2 系统版本                   |   | • |     |     |   | 7  |
| 3.1.3 网络环境                   |   |   |     |     |   | 8  |
| 3.1.4 软件包                    |   |   |     |     |   | 8  |
| 3.2 Windows PC 环境搭建          |   |   |     |     |   | 9  |
| 3.2.1 开发工具安装                 |   |   | •   |     |   | 9  |
| 3.2.2 开发板驱动安装                |   |   | •   |     |   | 9  |
| 3.2.3 烧录软件安装                 |   |   |     |     |   | 10 |
| 3.3 开发板介绍                    |   |   |     |     |   | 10 |
| 3.3.1 使用准备                   |   |   |     |     |   | 12 |
| 3.3.2 开发板供电                  |   |   |     |     |   | 12 |
| 3.3.3 串口连接                   |   |   |     |     |   | 12 |
| 3.3.4 USB 调试连接               |   | • | •   |     | • | 12 |
| 4. 编译代码和打句固件                 |   |   |     |     |   | 13 |
|                              |   |   | _   |     |   | 13 |
| 4.1.1 基本编译命令                 |   |   |     |     |   | 13 |
| 412 编译选项                     | • | • | •   |     |   | 13 |
| 413 扩展编译命令                   | • | • | •   |     |   | 14 |
| 4.2. 编译示例                    | • | • | •   | ••• | • | 15 |
| 4.2.1 FMMC 板型全编译过程           | • | • | •   | ••• | • | 15 |
| 422 SPI NAND 板型全编译过程         | • | • | •   | ••• | • | 16 |
| 42.3 SPI NOR 编译              | • | • | • • | ••• | • | 16 |
| 4.2.4 T113 Ot 编译详解           | • | • | • • | ••• | • | 17 |
| 42.5 丁具链简介                   | • | • | • • | ••• | • | 18 |
| 4.2.5.1 Kernel 工具链           | • | • | • • | ••• | • | 10 |

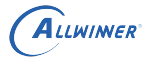

|   |            | 4.2.5.2 Buildroot 工具链 18                               |
|---|------------|--------------------------------------------------------|
| 5 | 固件         | 烧写 19                                                  |
|   | 5.1        | USB 烧录                                                 |
|   |            | 5.1.1 运行 PhoenixSuit                                   |
|   |            | 5.1.2 连接设备                                             |
|   |            | 5.1.3 选择 img 文件                                        |
|   |            | 5.1.4 开始烧录                                             |
|   | 5.2        | SD 卡烧录                                                 |
|   |            | 5.2.1 制作升级卡                                            |
|   |            | 5.2.2 插入平台上电升级                                         |
|   |            | 5.2.3 制作启动卡                                            |
|   |            |                                                        |
| 6 | 系统         | 调试 23                                                  |
|   | 6.1        | 串口调试                                                   |
|   | 6.2        | ADB 调试                                                 |
|   |            | 6.2.1 adb 简介                                           |
|   |            | 6.2.2 运行 ADB 24                                        |
|   |            | 6.2.3 adb 常用命令 25                                      |
| 7 | 带口         | 问题 26                                                  |
| ' | <b>7</b> 1 | uboot 编译报错 26                                          |
|   | 7.1        | adb                                                    |
|   | 7.2        |                                                        |
|   | 7.5        | 编件 Q1 / D, 现象十次有 · · · · · · · · · · · · · · · · · · · |
|   | 7.4        |                                                        |
|   | 7.5        | 751 通过 monuconfig 配罢 27                                |
|   |            | 7.5.1 通过 menuconing 配直 27<br>7.5.2 军》是答配罢文件 29         |
|   |            | 7.5.2 马八取间配直叉件 20                                      |
|   | 76         | 7.5.5 亚证啶仔黑工具证                                         |
|   | 7.0        |                                                        |
|   | /./        | 中山元打印、 湘八元次应寺                                          |
| 8 | 附录         | 30                                                     |
|   | 8.1        | 在线帮助文档                                                 |

| 插 | 冬 |
|---|---|
|---|---|

| 3-1 | 交叉编译环境           | 7  |
|-----|------------------|----|
| 3-2 | 开发板驱动            | 9  |
| 3-3 | Win10 ADB 设备截图 1 | 10 |
| 3-4 | 开发板介绍1           | L1 |
| 3-5 | 串口接口             | 12 |
| 5-1 | 连接设备             | 19 |
| 5-2 | 选择固件             | 20 |
| 5-3 | 开始烧录             | 20 |
| 5-4 | 制作升级卡            | 21 |
| 5-5 | SD 卡槽            | 22 |
| 6-1 | 串口连接             | 23 |

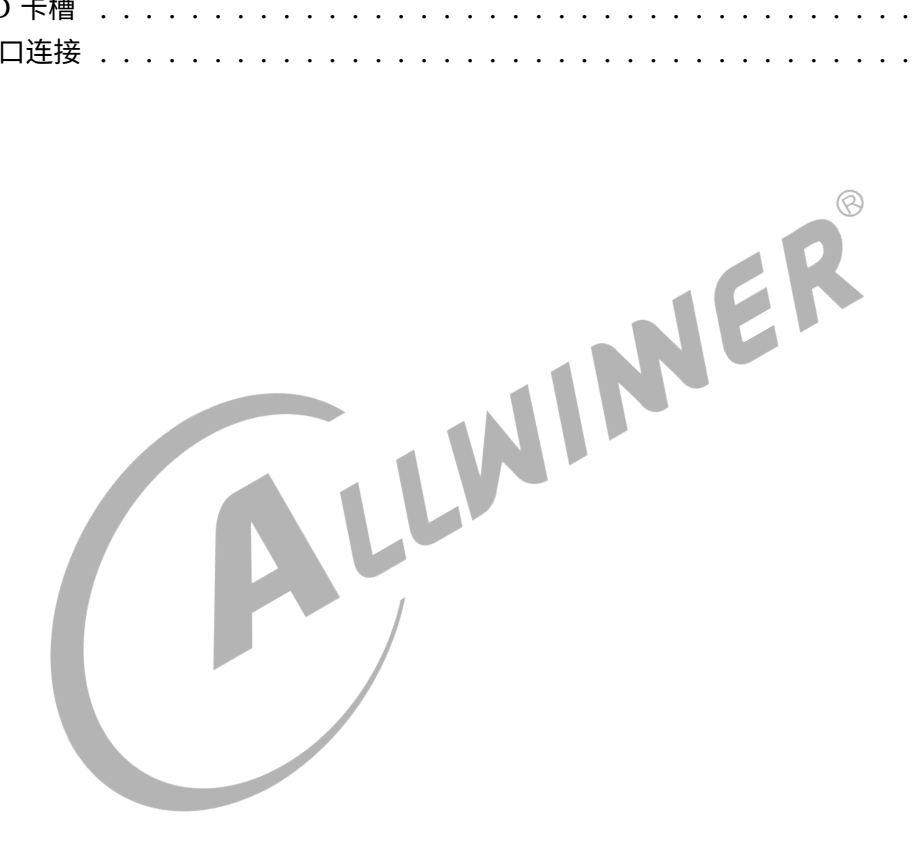

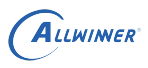

# 前言

## 1.1 文档简介

本文档用于介绍全志科技 T113 芯片的 Longan linux SDK。

Longan 是 linux SDK 开发包,它集成了 BSP、构建系统、linux 应用、测试系统、独立 IP、 工具和文档,既可作为 BSP、IP 的开发、验证和发布平台,也可作为嵌入式 Linux 系统。

🛄 说明

请重点关注环境配置编译章节,熟悉 T113 SDK 编译、T113 Qt 编译的过程。

1.2 目标读者

T113 平台开发人员。

## 1.3 适用范围

Ē 本文档适用于 V0.8 版本 SDK, 后续更新的 SDK 版本在编译配置选项、功能配置的细节上可能 与 V0.8 版本 SDK 不同。

本文档适用于的 T113 开发板见"开发板介绍"章节。

## 1.4 相关术语

### 表 1-1: 术语介绍

| 术语          | 说明              |
|-------------|-----------------|
| Longan      | 全志提供的 Linux SDK |
| APST        | 全志量产软件中心        |
| PhoenixSuit | 全志平台 USB 烧录软件   |
| PhoenixCard | 全志平台卡烧录软件       |

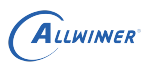

# 目录结构

longan 主要由 brandy、buildroot、kernel、platform 组成。其中 brandy 包含 uboot2018, buildroot 负责 ARM 工具链、应用程序软件包、Linux 根文件系统生成; kernel 为 linux 内 核; platform 是平台相关的库和 sdk 应用。

| ├── 3rd<br>├── brandy<br>└── build |     |
|------------------------------------|-----|
| - buildroot                        |     |
| └── build.sh                       |     |
| - device                           |     |
| ├── kernel                         | 8   |
| ├── platform                       |     |
| ├── test                           |     |
| L — tools                          |     |
| 2.1 brandy                         | NNE |
|                                    |     |

## 2.1 brandy

brandy 目录下有 brandy2.0 版本,目前 T113 使用 brandy2.0 版本,其目录主要结构为:

```
brandy/brandy-2.0/
   build.sh -> tools/build.sh
    opensbi
    tools
    u-boot-2018
```

🛄 说明

PS: 默认的代码编译流程中会编译 uboot,用户修改 uboot 后无需额外编译命令,使用默认编译命令即可。

## 2.2 buildroot

使用的版本是 buildroot-201902, 主要功能如下:

- 管理包之间的依赖关系
- 生成 ARM 工具链
- 制作根文件系统,可以包含 strace, directfb, oprofile 等非常丰富的应用软件和测试软件
- 生成最终用于烧写的固件包

目录主要结构如下:

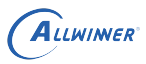

| <pre>arch board boot CHANGES COnfig.in Configs COPYING DEVELOPERS dl dl dccs fs linux Makefile package README scripts support system toolchain utils</pre>                                                                                                    | buildroot/buildroot-201902/ |
|----------------------------------------------------------------------------------------------------|-----------------------------|
| <pre>board<br/>boot<br/>build.sh<br/>CHANGES<br/>Config.in<br/>configs<br/>COPYING<br/>DEVELOPERS<br/>dl<br/>dl<br/>docs<br/>fs<br/>fs<br/>linux<br/>Makefile<br/>package<br/>README<br/>scripts<br/>support<br/>system<br/>toolchain<br/>utils</pre>                                                                            | ├── arch                    |
| <ul> <li>boot</li> <li>build.sh</li> <li>CHANGES</li> <li>Config.in</li> <li>configs</li> <li>COPYING</li> <li>DEVELOPERS</li> <li>dl</li> <li>docs</li> <li>fs</li> <li>linux</li> <li>Makefile</li> <li>package</li> <li>README</li> <li>scripts</li> <li>support</li> <li>system</li> <li>toolchain</li> <li>utils</li> </ul> | 🛏 board                     |
| <ul> <li>build.sh</li> <li>CHANGES</li> <li>Config.in</li> <li>configs</li> <li>COPYING</li> <li>DEVELOPERS</li> <li>dl</li> <li>docs</li> <li>fs</li> <li>linux</li> <li>Makefile</li> <li>package</li> <li>README</li> <li>scripts</li> <li>support</li> <li>system</li> <li>toolchain</li> <li>utils</li> </ul>               | └── boot                    |
| <pre>CHANGES Config.in configs COPYING COPYING DEVELOPERS dl dd docs fs linux Makefile package README scripts support system i toolchain utils</pre>                                                                                                    | — build.sh                  |
| <pre>Config.in<br/>configs<br/>COPYING<br/>DEVELOPERS<br/>dl<br/>dl<br/>docs<br/>fs<br/>linux<br/>Makefile<br/>package<br/>README<br/>scripts<br/>support<br/>system<br/>toolchain<br/>utils</pre>                                                                                                    | - CHANGES                   |
| <pre>configs<br/>COPYING<br/>DEVELOPERS<br/>dl<br/>dcs<br/>fs<br/>linux<br/>Makefile<br/>package<br/>README<br/>scripts<br/>support<br/>system<br/>toolchain<br/>utils</pre>                                                                                                    | └── Config.in               |
| <pre>COPYING DEVELOPERS dl docs fs linux Makefile package README scripts support system linus</pre>                                                                                                    | - configs                   |
| <pre>DEVELOPERS dl docs fs linux Makefile package README scripts support system toolchain utils</pre>                                                                                                    | COPYING                     |
| <pre>dl docs fs linux Makefile package README scripts support system locolchain utils</pre>                                                                                                    | - DEVELOPERS                |
| <pre>docs fs linux Makefile package README scripts support system toolchain utils</pre>                                                                                                    | └── dl                      |
| <pre>     fs     linux     Makefile     package     README     scripts     support     system     toolchain     utils</pre>                                                                                                    | - docs                      |
| <pre>Linux Makefile package README scripts support system toolchain utils</pre>                                                                                                    | - fs                        |
| Makefile package README scripts support system toolchain utils                                                                                                    | linux                       |
| <pre>     package     README     scripts     support     system     toolchain     utils</pre>                                                                                                    | Makefile                    |
| → README → scripts → support → system → toolchain → utils                                                                                                    | - package                   |
| <pre>     scripts     support     system     toolchain     utils</pre>                                                                                                    | Headme                      |
| ├── support<br>├── system<br>├── toolchain<br>└── utils                                                                                                    | - scripts                   |
| ├── system<br>├── toolchain<br>└── utils                                                                                                    | - support                   |
| └── toolchain<br>└── utils                                                                                                    | - system                    |
| └── utils                                                                                                    | — toolchain                 |
|                                                                                                    | L— utils                    |

其中 configs 目录里存放预定义好的配置文件,比如我们的 sun8iw20p1\_t113\_defconfig, dl 目录里存放已经下载好的软件包,scripts 目录里存放 buildroot 的编译脚本,mkcmd.sh, mkcommon.sh,mkrule 和 mksetup.sh 等。target 目录里存放用于生成根文件系统的一些 规则文件,该目录对于代码和工具的集成非常重要。对于我们来说最为重要的是 package 目录, 里面存放了将近 3000 个软件包的生成规则,我们可以在里面添加我们自己的软件包或者是中间 件。更多关于 buildroot 的介绍,可以到 buildroot 的官方网站http:/buildroot.uclibc.org/获 取。

## 2.3 kernel

linux 内核源码目录。当前使用的内核版本是 linux5.4.61。

目录主要结构如下:

| kernel/linux-5.4/     |
|-----------------------|
| ├── abi_gki_whitelist |
| ├── android           |
| - arch                |
| - block               |
| - certs               |
| - COPYING             |
| - CREDITS             |
| - crypto              |
| - Documentation       |
| - drivers             |
| – fs                  |
| include               |
| init                  |
| ipc                   |
|                       |
| Kconfig               |

|                          | 文档密级:秘密 |
|--------------------------|---------|
| ⊨ kernel                 |         |
| Lib                      |         |
| LICENSES                 |         |
| — MAINTAINERS            |         |
| — Makefile               |         |
| ├── mm                   |         |
| — modules                |         |
| net                      |         |
| Feadme                   |         |
| Feadme.md                |         |
| └── rootfs_32bit.cpio.gz |         |
| │                        |         |
| rootfs_rv64.cpio.gz      |         |
| samples                  |         |
| ├── scripts              |         |
| ├── security             |         |
| sound                    |         |
| tools                    |         |
| usr                      |         |
| └── virt                 |         |

除了 modules 目录,以上目录结构跟标准的 linux 内核一致。modules 目录是我们用来存放没 有跟内核的 menuconfig 集成的外部模块的地方。

| 2.4 platform                                                                                |  |
|---------------------------------------------------------------------------------------------|--|
| 平台私有软件包目录。                                                                                  |  |
| platform/<br>— apps<br>— base<br>— config<br>— core<br>— external<br>— framework<br>— tools |  |

其中 rootfs 会在每次顶层执行 build.sh 的时候强制覆盖到 out 目录相应的 target 下(适用于 EMMC 板型,target 为机器的根文件系统目录)。

## 2.5 tools

编译打包工具,tools\_win 是 PC 端烧录等工具目录。

```
tools/
├── build
└── codecheck
└── pack
└── tools_win
```

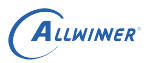

## 2.6 device/config/chips/t113

芯片配置目录,包含多个板级配置,每个板级配置都有不同的 board.dts, sys\_config.fex 等配置文件。

主要内容如下:

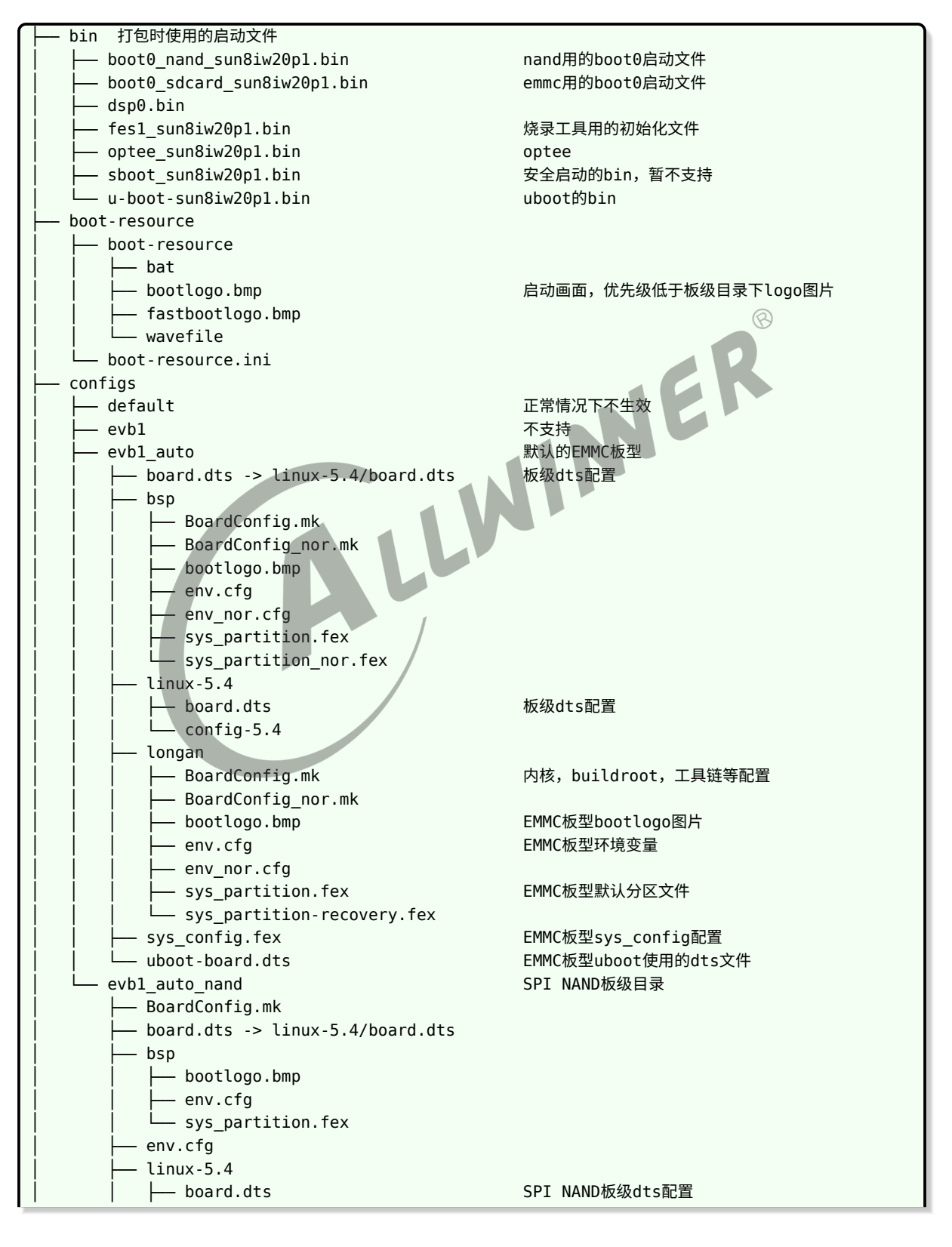

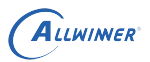

文档密级:秘密

| longan             |                        |
|--------------------|------------------------|
| BoardConfig.mk     |                        |
| bootlogo.bmp       |                        |
| env.cfg            |                        |
| sys_partition.fex  |                        |
| sys_config.fex     | SPI NAND的sys_config配置  |
| sys_partition.fex  | SPI NAND的uboot使用的dts文件 |
| uboot-board.dts    |                        |
| L tools            |                        |
| └── cardscript.fex |                        |

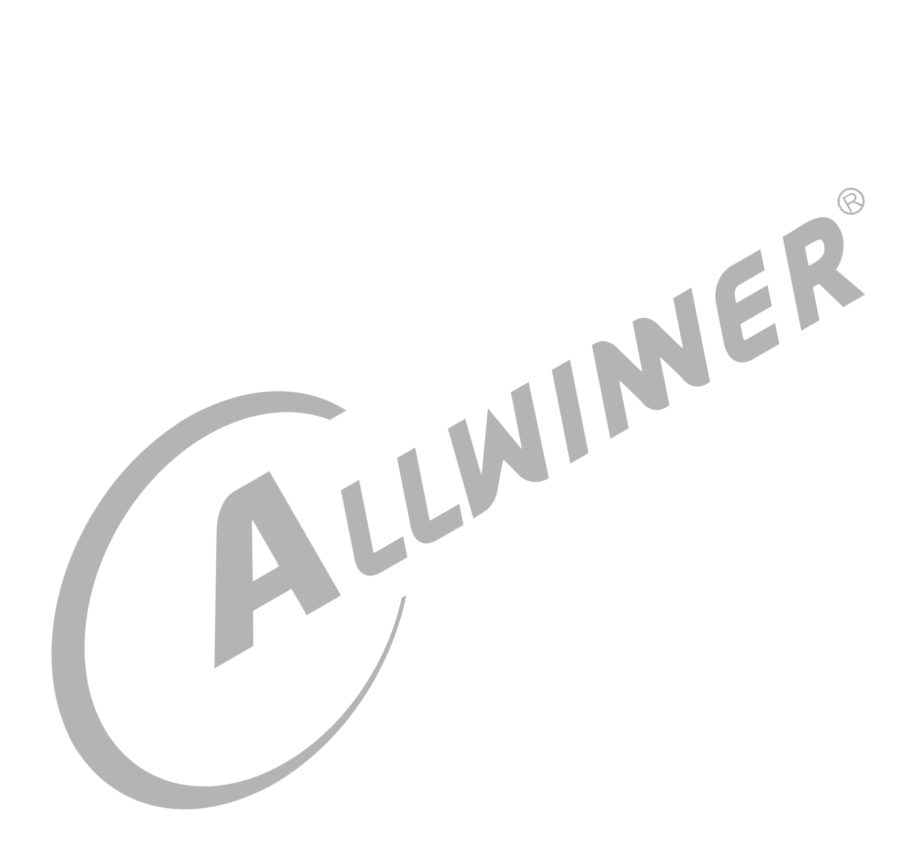

# 3 开发环境配置

本章主要介绍了如何在本地搭建编译环境来编译 Longan SDK 源代码。目前 SDK 只支持在 linux 环境下编译 Ubuntu 14.04(64 bit)。一个典型的嵌入式开发环境通常包括 linux 服务器、 Windows PC 和目标硬件板。linux 服务器上建立交叉编译开发环境,为软件开发提供代码更新 下载,代码交叉编译服务。

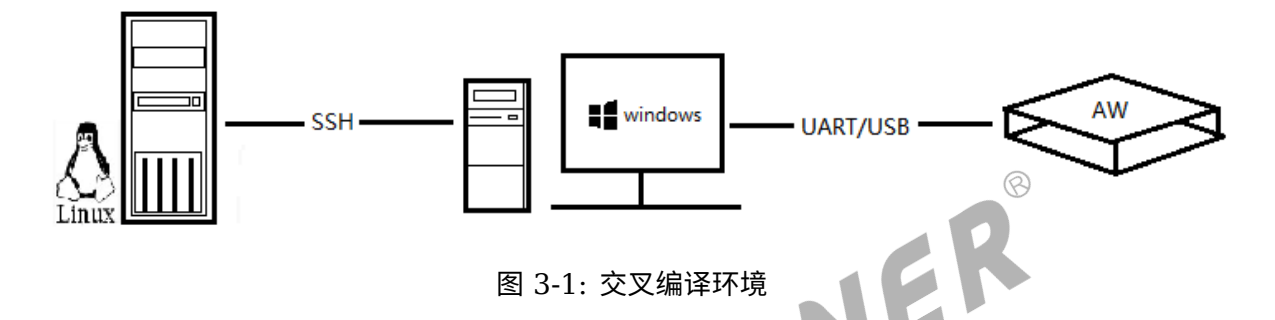

Windows PC 和 Linux 服务器共享程序, Windows PC 并安装 SecureCRT 或 puTTY,通过 网络远程登陆到 Linux 服务器,在 linux 服务器上进行交叉编译和代码的开发调试。Windows PC 通过串口和 USB 与目标开发板连接,可将编译后的镜像文件烧写到目标开发板,并调试系统 或应用程序。

## 3.1 Linux 服务器开发环境搭建

linuxSDK 推荐的开发环境如下。

### 3.1.1 硬件配置

推荐 64 位系统,硬盘空间大于 30G。如果您需要进行多个构建,请预留更大的硬盘空间。

### 3.1.2 系统版本

本 SDK 开发环境安装如下版本 linux 系统,在默认情况下, SDK 均以此 linux 系统进行编译。Ubuntu 14.04.5 LTS Linux version 3.19.0-80-generic (buildd@lcy01-33) (gcc version 4.8.4 (Ubuntu 4.8.4-2ubuntu1~14.04.3)) #88~14.04.1-Ubuntu SMP Fri Jan 13 14:54:07 UTC 2017

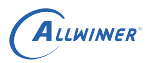

🛄 说明

注意:如用其他版本的 linux,请自行处理可能出现的软件包或环境设置问题。

### 3.1.3 网络环境

请自行安装安装 nfs、samba、ssh 等网络组件,并自行配置网络。

3.1.4 软件包

### 🛕 警告

下面的命令请手动安装,并确认每一个都成功,必须每个都成功。

除了 gcc, ncurse, bison, autoconf, wget, patch, texinfo, zlib, dos2unix 之外, 还需 要安装一些额外的软件包。配置好网络环境之后,则可以通过如下命令安装编译 SDK 需要的软件 包:

| sudo apt-get install git                                                            |
|-------------------------------------------------------------------------------------|
| sudo apt-get install gnupg                                                          |
| sudo apt-get install flex                                                           |
| sudo apt-get install bison                                                          |
| sudo apt-get install gperf                                                          |
| sudo apt-get install build-essential                                                |
| sudo apt-get install zip                                                            |
| sudo apt-get install curl                                                           |
| sudo apt-get install libc6-dev                                                      |
| sudo apt-get install libncurses5-dev:i386                                           |
| sudo apt-get install x11proto-core-dev                                              |
| sudo apt-get install libx11-dev:i386                                                |
| sudo apt-get install libreadline6-dev:i386                                          |
| sudo apt-get install libgl1-mesa-glx:i386                                           |
| sudo apt-get install libgl1-mesa-dev                                                |
| sudo apt-get install g++-multilib                                                   |
| sudo apt-get install mingw32                                                        |
| sudo apt-get install tofrodos                                                       |
| sudo apt-get install python-markdown                                                |
| sudo apt-get install libxml2-utils                                                  |
| sudo apt-get install xsltproc                                                       |
| sudo apt-get install zlib1g-dev:i386                                                |
| sudo apt-get install gawk                                                           |
| sudo dpkg-reconfigure dash 选择no                                                     |
| sudo ln -s /usr/lib/i386-linux-gnu/mesa/libGL.so.1 /usr/lib/i386-linux-gnu/libGL.so |

若编译遇到报错,请再根据报错信息,安装对应的软件包。

## 3.2 Windows PC 环境搭建

本节介绍 Windows PC 端需要的环境配置。

## 3.2.1 开发工具安装

请自行选择 SourceInsight, Notepad++, Qt Creator, VS code 等 IDE 或其它编辑软件, 以及 Xshenll 或 puTTY 等串口通讯软件。

### 3.2.2 开发板驱动安装

一般在 Windows7 的环境下,当目标板设备上电并插上 USB 线之后,会自动安装 USB 设备驱动程序。如果安装成功,则会在 Windows 管理器中出现下图中红色椭圆形标识的设备 Android Phone。

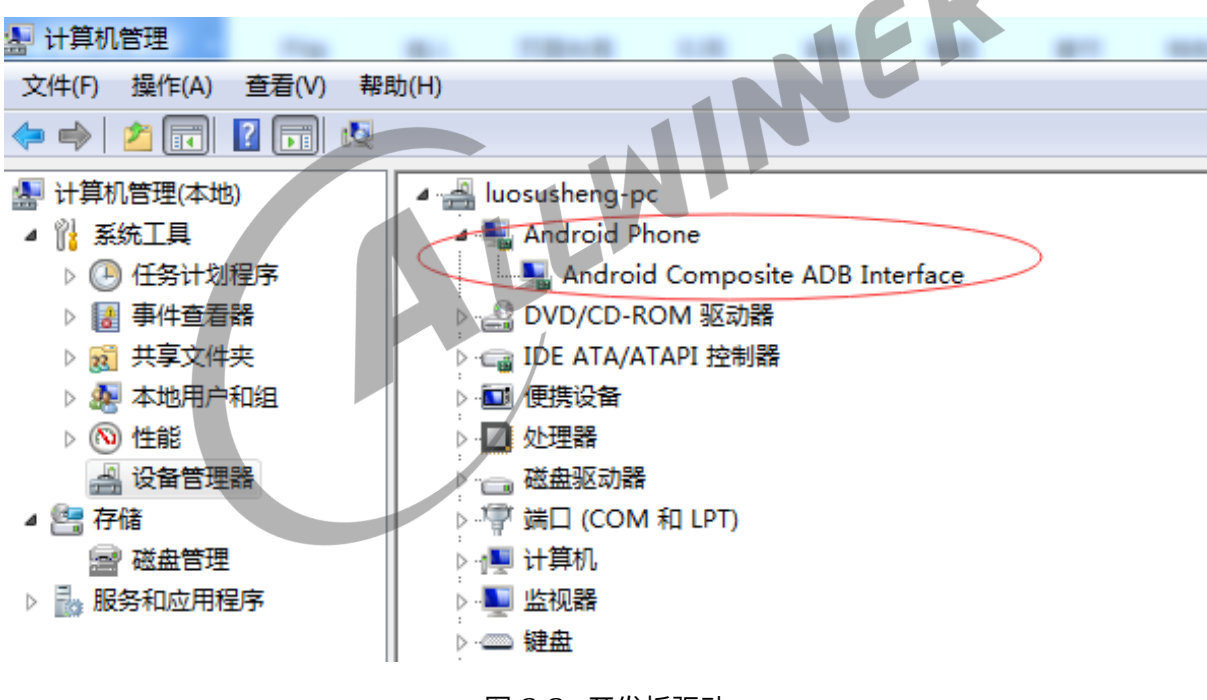

图 3-2: 开发板驱动

### 有些电脑在设备上电并插上 USB 线之后,自动安装 USB 设备驱动程序会失败。推荐使用驱动 人生等软件,自动检索安装驱动程序。

Windows10 系统一般是自带 ADB 驱动的,如果无法识别到 ADB 设备,请手动更新驱动程序 (使用 PhoenixSuit 目录下的 Drivers/ADB\_Driver 文件夹)

Windows10 系统下 T113 的 ADB 设备在设备管理器中截图如下:

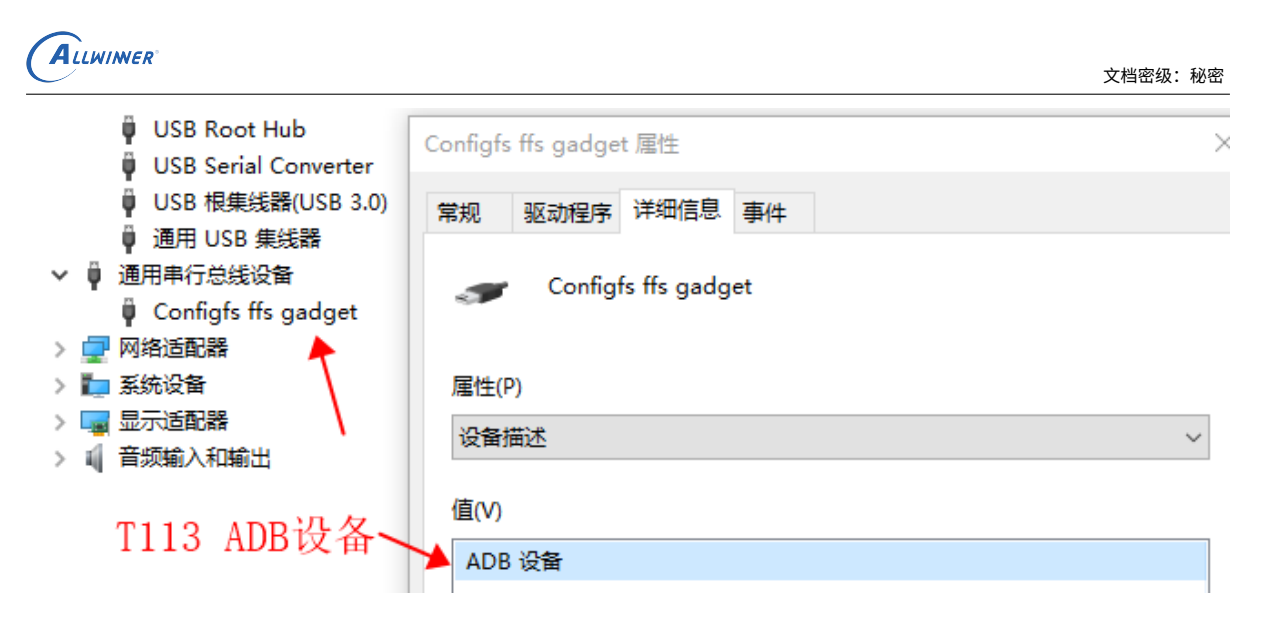

图 3-3: Win10 ADB 设备截图

不同版本的 Windows10 系统(比如家庭版与专业版、不同版本号的区别)、不同的驱动下, **T113 的 ADB 的设备名可能不同**,测试 adb 功能正常即可。 NER

### 3.2.3 烧录软件安装

请从 APST 平台下载最新版本的 PhoenixSuit、PhoenixCard 软件。当 sdk 编译打包后,就可 以通过 PhoenixSuit 烧录,详细步骤将在后文介绍。

APST 下载方法:登录全志"一号通"平台,点击页面上面的"开发工具",点击"Windows 工具 下载",安装下载的".msi"安装包。

烧录软件下载: 启动 APST 软件并登录(需要管理员权限),点击左侧的"全部",查看可用工具 并下载,点击"运行"启动工具软件。

如果终端客户没有 APST 权限,请找代理商导出所需的最新版工具的压缩包,可免安装使用。

首次运行 APST 时,会检测当前机器是否包含全志驱动程序,如果驱动程序不存在,会自动进行 驱动程序的安装。(USB 烧录驱动,不同于 ADB 驱动)

(PS: 请注意 T113 要使用新的 PhoenixSuit 和 PhoenixCard, 否则可能会导致无法进行 USB 烧录、无法卡升级等问题。最新版本的工具请使用 APST 下载)

## 3.3 开发板介绍

AW T113 evb1 auto 开发板如下,板上丝印为: T113 EVB V1 0。

ALLWINER

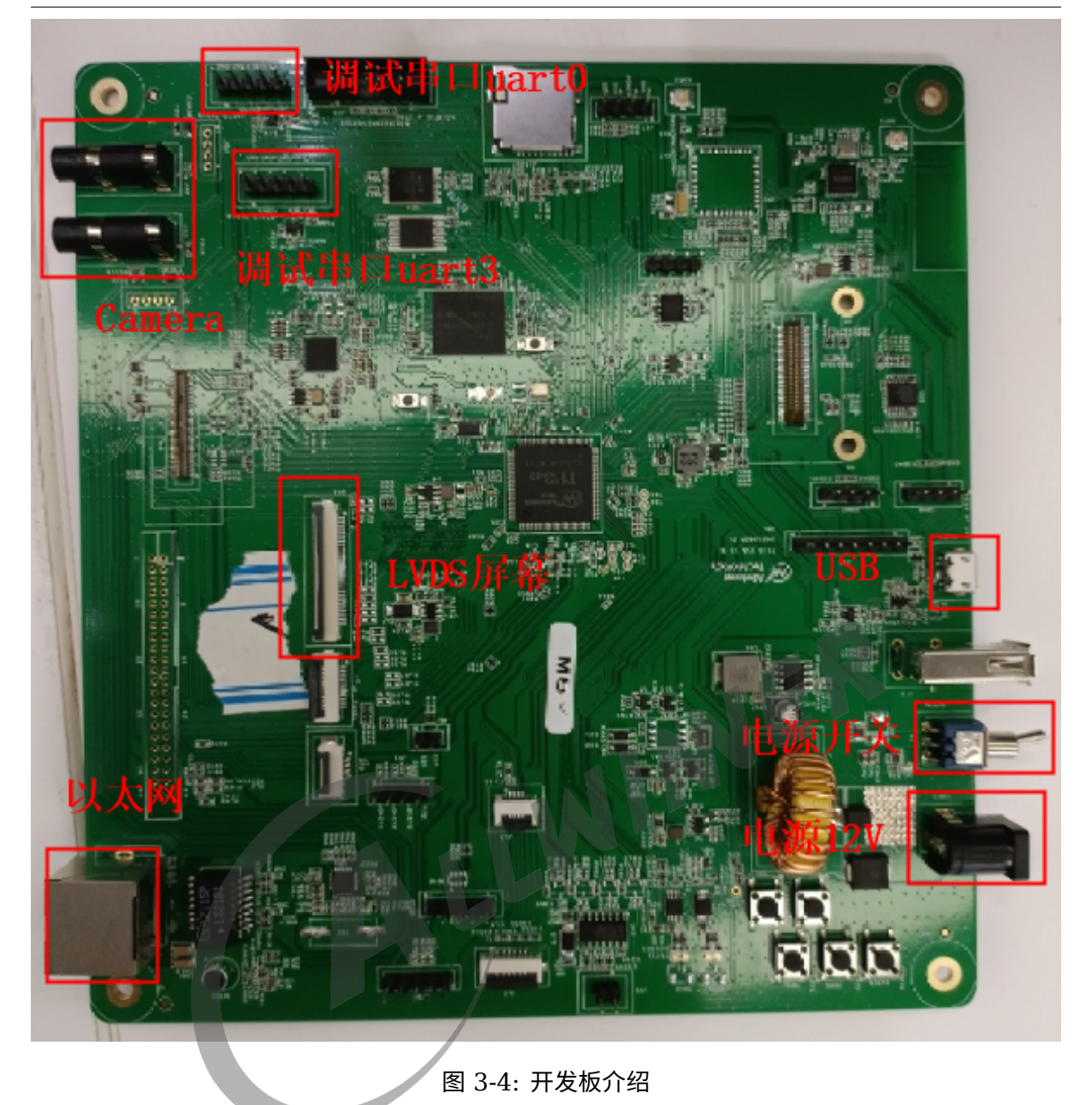

本手册重点关注 DCIN12V(连接 12V 直流电源),SOC 调试串口(连接串口通讯),USB-OTG micro 端口 (用于烧录和 ADB)。

此开发板上面接口丰富,可以通过连接不同的电阻来配置不同功能,使用某一功能前需要先确定 开发板硬件连接正确,具体细节请查看随 SDK 发布的文档《T113\_Linux\_ 配置指南.pdf》。

开发板支持 EMMC、SPI NAND、SPI NOR 三种 flash,也支持 TF 卡启动。默认情况下连接 的是 EMMC,使用 SPI NAND 或者 SPI NOR 需要修改硬件,并按下文"编译示例"章节内容 编译固件。

### 3.3.1 使用准备

请检查串口硬件工具以及串口连接线、12V 直流电源、以及 microUSB 线等是否就绪。

### 3.3.2 开发板供电

请使用 12V 直流电源为开发板供电,供电电流推荐 2A 左右。

### 3.3.3 串口连接

默认的调试串口用的是 uart3,数字电平为 3.3v,连接如下图:(板上丝印有误,实际为 uart3, 连接到 PG8&PG9)

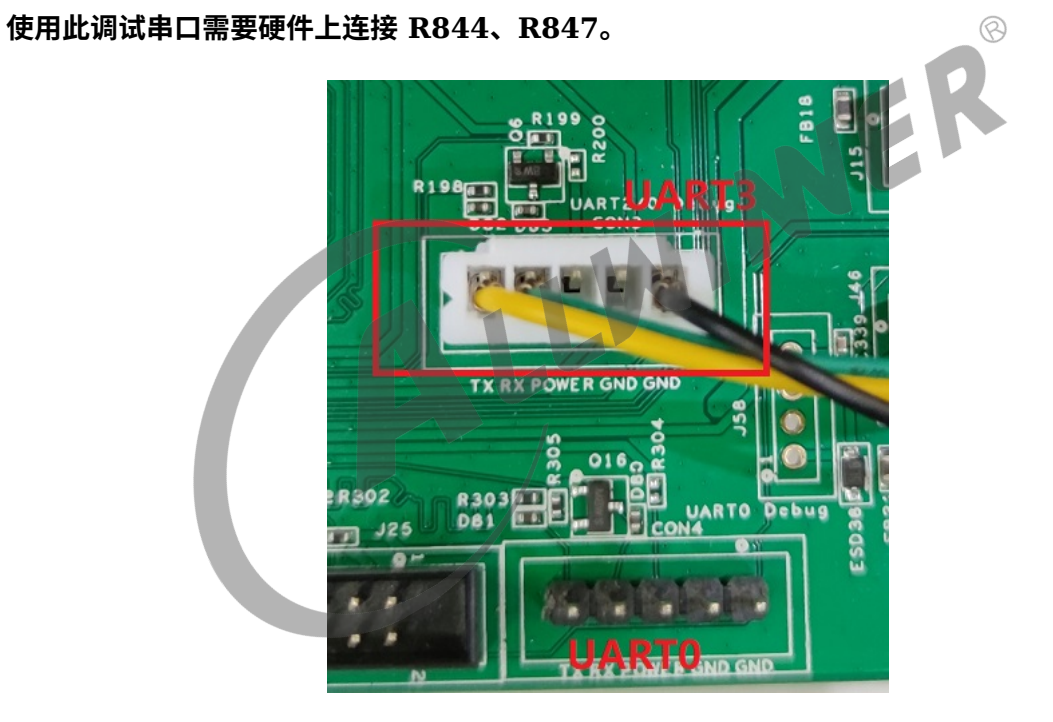

图 3-5: 串口接口

### 3.3.4 USB 调试连接

请使用 USB Micro 数据线,连接开发板的 micro USB 口和 windows PC 的 USB 端口。

# 4 编译代码和打包固件

本章介绍全编译和部分编译的详细步骤。编译完成后,通过打包,生成最终的 img。

## 4.1 编译基础

### 4.1.1 基本编译命令

进入 longan 顶级目录,执行如下命令即可。

初次进行 SDK 环境配置需要进行多个选项的选择,为避免选错,建议使用./build.sh autoconfig 功能,详情见下文"编译示例"章节。

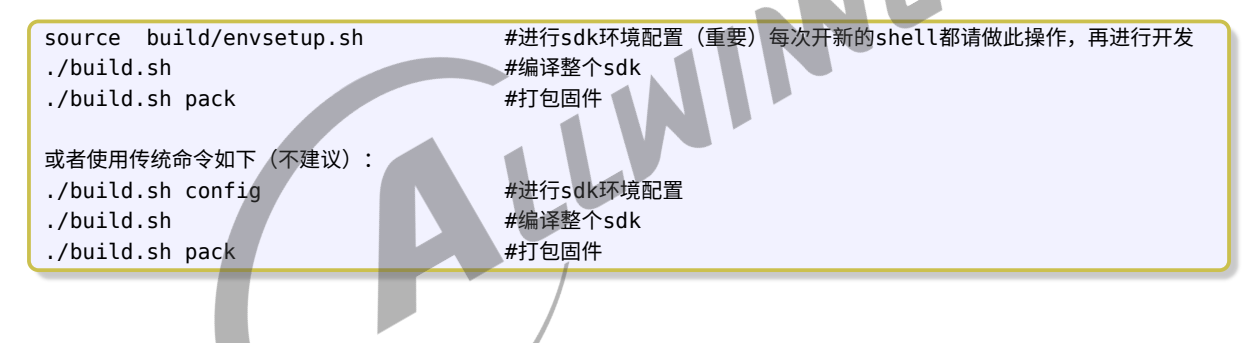

## 4.1.2 编译选项

只有执行了 source build/envsetup.sh 命令进行了编译配置,如下命令才能生效。

表 4-1: 编译命令说明

| 类别   | 命令                    | 说明                    |
|------|-----------------------|-----------------------|
| 整体编译 | ./build.sh config     | 编译配置,弹出编译选择           |
|      | ./build.sh autoconfig | 根据传入的参数进行编译配置,不弹出编译选择 |
|      | ./build.sh            | 根据编译配置,编译 SDK         |
|      | ./build.sh clean      | 清除过程文件和目标文件           |
|      | ./build.sh distclean  | 清除所有生成的文件             |
| 局部编译 | ./build.sh brandy     | 编译 brandy             |
|      | ./build.sh kernel     | 编译 kernel             |
|      | ./build.sh buildroot  | 编译 buildroot          |
|      | ./build.sh qt         | 编译 qt                 |

| 类别 | 命令                           | 说明                            |
|----|------------------------------|-------------------------------|
|    | ./build.sh dragonboard       | 编译 dragonboard                |
|    | ./build.sh sata              | 编译 sata                       |
| 打包 | ./build.sh pack              | 打包命令,调试串口为 uart0              |
|    | ./build.sh pack_debug        | 打包命令,调试串口为 card0              |
|    | ./build.sh pack_secure       | 打包命令,生成 secure 固件,调试串口为 uart0 |
|    | ./build.sh pack_debug_secure | 打包命令,生成 secure 固件,调试串口为 card0 |

## 4.1.3 扩展编译命令

执行 source build/envsetup.sh 命令进行了编译配置,如下命令生效。

| 类别   | 扩展命令                     | 说明                                                   |
|------|--------------------------|------------------------------------------------------|
| 整体编译 | source build/envsetup.sh |                                                      |
|      | build                    | 根据编译配置,编译 SDK                                        |
|      | build clean              | 清除过程文件和目标文件                                          |
|      | build distclean          | 清除所有生成的文件                                            |
| 局部编译 | build brandy             | 编译 brandy                                            |
|      | build kernel             | 编译 kernel                                            |
|      | build buildroot          | 编译 buildroot                                         |
|      | build qt                 | 编译 qt                                                |
|      | build dragonboard        | 编译 dragonboard                                       |
|      | build sata               | 编译 sata                                              |
| 打包   | pack                     | 打包命令,调试串口为 uart0                                     |
|      | pack -d                  | 打包命令,调试串口为 card0                                     |
|      | pack -s                  | 打包命令,生成 secure 固件,调试串口为 uart0                        |
|      | pack -sd                 | 打包命令,生成 secure 固件,调试串口为 card0                        |
| 调试   | build help               | 打印各个命令的使用方法                                          |
|      | build printconfig        | 打印编译使用到的全局变量                                         |
| 文件跳转 | cbrandy                  | 跳转到 brandy/brandy-xxx 目录                             |
|      | cbr                      | 跳转到 buildroot/buildroot-xxx 目录                       |
|      | cconfigs                 | 跳转到 device/config/chips/{chip_id}/configs/{board} 目录 |
|      | cdevice                  | 跳转到 device/target/{prodcut}/{board} 目录               |
|      | cdts                     | 跳转到 dts 目录                                           |
|      | ckernel                  | 跳转到 kernel/linux-xxx 目录                              |
|      | cout                     | 跳转到 out/{chip_id}/{board}/{platform} 目录              |
|      | croot                    | 跳转到 longan 顶级目录                                      |

表 4-2: 扩展编译命令说明

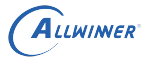

## 4.2 编译示例

建议的编译步骤如下:(最简编译过程,EMMC 板型默认配置)

./build.sh autoconfig -c linux -o longan -k linux-5.4 -i t113 -b evb1\_auto -n default #使用autoconfig进行配置,避免选错 source build/envsetup.sh #设置环境变量,可使用快速跳转命令、简化编译命令 ./build.sh #一键编译 ./build.sh pack #打包生成固件

最终生成的 img 参考: out/t113\_linux\_evb1\_auto\_uart0.img。(文件名与调试串口不符,实际调试串口默认是 UART3)

## 4.2.1 EMMC 板型全编译过程

按如下步骤进行编译,可将 qt、cedar 编进固件中。

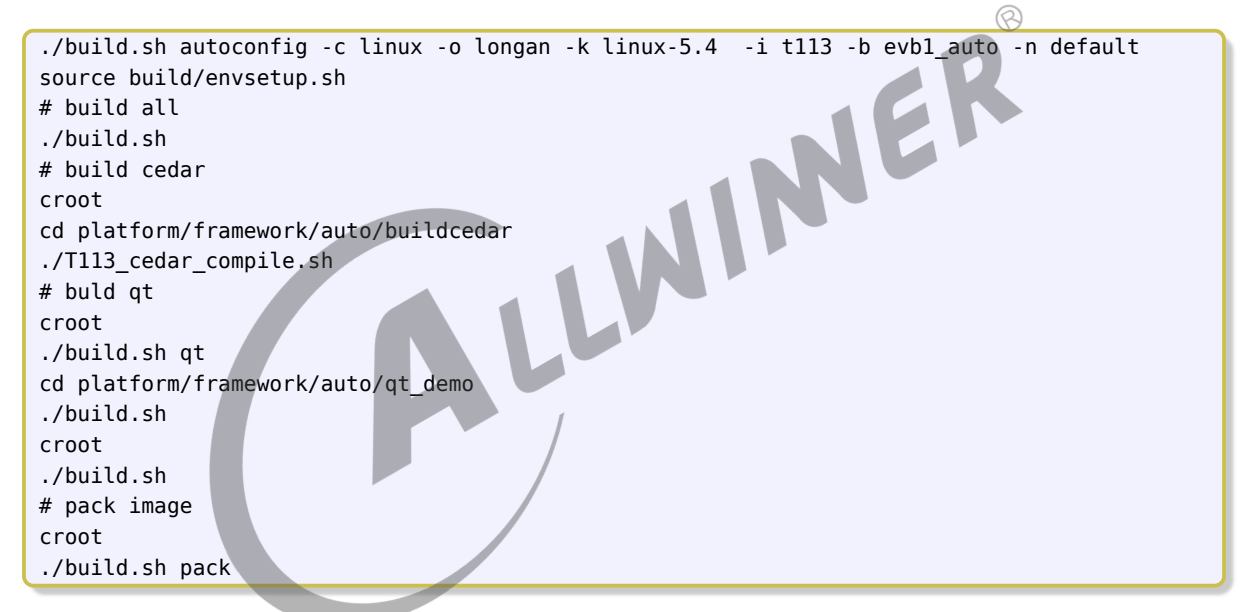

按上面步骤编译出的固件,路径默认为: out/t113\_linux\_evb1\_auto\_uart0.img。使用 EMMC flash,调试串口在 UART3,可用功能有: LVDS LCD、录像、CSI camera、USB camera、U 盘、TF 卡、RTP、AudioCodec。默认是 DVR 场景。

其余功能与上述功能用到的 IO 口存在冲突,需要单独配置,配置方法请查看随 SDK 发布的文档 《T113\_Linux\_ 配置指南.pdf》

如果需要烧号固件,请修改 device/config/chips/t113/configs/evb1\_auto/sys\_config.fex 中 burn key = 1 后重新执行如下命令编译打包:

./build.sh ./build.sh pack

如果需要安全固件,首先执行正常编译步骤,然后进行如下操作:

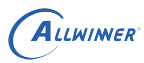

```
source build/envsetup.sh
cd build
echo -e "0\n" | ./createkeys
croot
./build.sh bootloader
pack -s
```

生成安全固件路径: out/t113\_linux\_evb1\_auto\_uart0\_secure\_v0.img。

## 4.2.2 SPI NAND 板型全编译过程

### SPI NAND 板型编译过程如下:

```
./build.sh autoconfig -c linux -o longan -k linux-5.4 -i t113 -b evb1_auto_nand -n default
source build/envsetup.sh
./build.sh
./build.sh pack
```

使用 SPI NAND 需要硬件修改 flash 选择的电阻。按上面步骤编译出的固件,路径默认为: out/t113\_linux\_evb1\_auto\_nand\_uart0.img。使用 SPI NAND flash,调试串口在 UART3,默认可用的功能有: LVDS LCD、TF 卡、以太网。

使用以太网需要硬件焊接 25M 外部时钟给 ethernet phy。

其余功能与上述功能用到的 IO 口存在冲突,需要单独配置,配置方法请查看随 SDK 发布的文档 《T113\_Linux\_ 配置指南.pdf》。

### 4.2.3 SPI NOR 编译

V0.8 版本 SDK 中, SPI NOR 的板级目录目前与 EMMC 的相同,存在部分文件共用的情况, 而 EMMC 板型默认使用 UART3,所以在编译之前需要进行如下修改:

仓库路径: device/config/chips/t113

```
diff --git a/configs/evb1_auto/linux-5.4/board.dts b/configs/evb1_auto/linux-5.4/board.dts
index 0b55f03..2db4bb7 100644
--- a/configs/evb1 auto/linux-5.4/board.dts
+++ b/configs/evb1_auto/linux-5.4/board.dts
@@ -520,7 +520,7 @@
       pinctrl-names = "default", "sleep";
       pinctrl-0 = <&uart0_pins_a>;
       pinctrl-1 = <&uart0_pins_b>;
       status = "disabled";
-
         status = "okay";
+
};
&uart1 {
@@ -541,7 +541,7 @@
       pinctrl-names = "default", "sleep";
        pinctrl-0 = <&uart3 pins a>;
        pinctrl-1 = <&uart3_pins_b>;
```

```
status = "okay";
        status = "disabled";
};
&sdc2 {
diff --git a/configs/evbl_auto/sys_config.fex b/configs/evbl_auto/sys_config.fex
index c146e8a..3aba0af 100755
--- a/configs/evb1 auto/sys config.fex
+++ b/configs/evb1_auto/sys_config.fex
@@ -208,9 +208,9 @@ twi sda = port:PC1<3><1><default><default>
;uart debug rx |Boot串口接收的GPIO配置
                                     ;-----
[uart_para]
-uart_debug_port = 3
-uart_debug_tx = port:PG08<5><1><default><default>
-uart_debug_rx = port:PG09<5><1><default><default>
+uart_debug_port = 0
+uart_debug_tx = port:PF02<3><1><default><default>
+uart_debug_rx = port:PF04<3><1><default><default>
;-----
```

以上修改为:修改 board.dts,修改 uart0 状态为"okay", uart3 状态改为"disabled"。修改 sys config.fex,调试串口改到 uart0。

修改完成后使用如下命令配置、编译:

```
./build.sh autoconfig -c linux -o bsp -k linux-5.4 -i t113 -b evb1_auto -n nor
source build/envsetup.sh
./build.sh
./build.sh pack
```

使用 SPI NOR 需要硬件修改 flash 选择的电阻。按上面步骤编译出的固件,路径默认为: out/t113\_linux\_evb1\_auto\_uart0\_nor.img。使用 SPI NOR flash,调试串口在 UART0,默认可用的功能有: LVDS LCD 等。

## 4.2.4 T113 Qt 编译详解

Qt 源代码位于: platform/framework/qt/qt-everywhere-src-5.12.5。其下有两个脚本:

如果单独编译,可以 qt 目录下 source 该脚本,按上述命令执行即可。当执行 qtmakeinstall 时,重点会执行以下三个步骤:

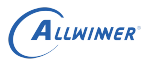

- 1. 将目标文件安装到 platform/framework/qt/qt-everywhere-src-5.12.5/Qt 5 12 5 目 录,
- 2. 将运行时所需的 Qt 库文件拷贝到 out 目录。将 qtenv.sh 文件拷贝到 quto/rootfs/etc/,由 rcS 上电时执行。
- 3. 脚本会重新再次执行 build,重新编译,以加入 qt 库,供打包程序使用。

编译 Qt 库之后,再运行一次 build.sh,然后重新打包,就可以将 Qt 库文件打包进 img 了。

```
./build.sh qt
./build.sh
./build.sh pack
```

## 4.2.5 工具链简介

### 4.2.5.1 Kernel 工具链

build/toolchain/gcc-linaro-5.3.1-2016.05-x86\_64\_arm-linux-gnueabi.tar.xz T113 是 32 位 IC,采用该工具体主体

#### 4.2.5.2 Buildroot 工具链

### Buildroot 工具链位于:

buildroot/buildroot-201902/dl/toolchain-external-linaro-armsf/gcc-linaro-7.3.1-2018.05-x86\_64\_armlinux-gnueabi.tar.xz

在 buildroot 的 defconfig 中有相关定义。

如果使用硬浮点,则工具链为:

buildroot\buildroot-201902\dl\toolchain-external-linaro-arm\gcc-linaro-7.3.1-2018.05-x86 64 armlinux-gnueabihf.tar.xz

需要硬浮点工具链,可以在./build.sh config的最后一步选择"gnueabihf",注意目前默认只有 EMMC 板型支持硬浮点工具链。此工具链是 buildroot 的,对 rootfs 生效。如果 SPI NAND 板型需要使用硬浮点工具链,请参考后文"硬浮点工具链问题"章节。

ALLWIMER

# 固件烧写

本章介绍如何将编译好的固件,烧写到开发板的步骤。烧录软件前文已经介绍安装方式。

## 5.1 USB 烧录

这种烧录方式方便开发人员进行软件的开发以及调试,具体步骤如下。

## 5.1.1 运行 PhoenixSuit

启动 PhoenixSuit,目前最新版本为 1.19,旧版本工具可能不支持 T113。 NIN

### 5.1.2 连接设备

开发板上电开机,用 microUSB 线连接到电脑,查看是否检测到设备。检测到设备之后的界面如 下,下方会提示设备连接成功:

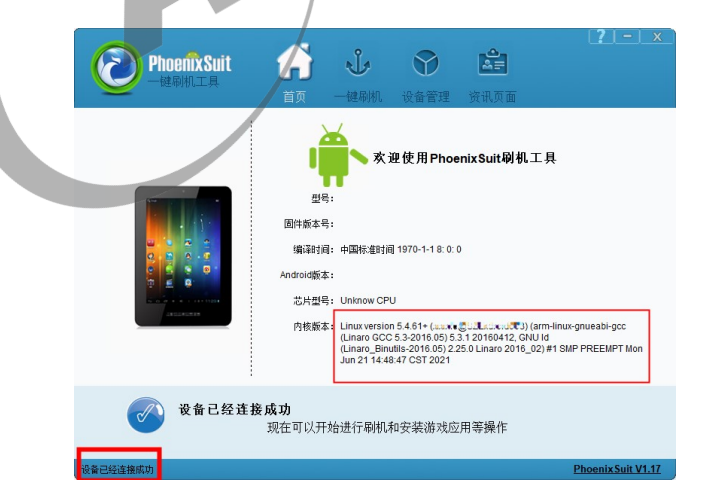

### 图 5-1: 连接设备

注意:如未检测到设备,可能驱动未正常安装。可以使用 PhoenixSuit 安装目录、APST 安装 目录、SDK 的 tools/tools win 等目录下的驱动手动安装。

## 5.1.3 选择 img 文件

点击上方【一键刷机】图标,选择编译生成的 img 文件:

| Phoenix Suit<br>一键刷机工具 | 首页 一键刷                                      | <ul><li></li></ul>                 | <b>全日</b><br>讯页面 | <b>?</b> – ×     |
|------------------------|---------------------------------------------|------------------------------------|------------------|------------------|
|                        |                                             |                                    |                  |                  |
| C单或多分区下载(只下载           | place\t113linux\out\t113<br>所选分区)    〇 保留数: | _linux_evb1_auto_ua<br>都升级 ⑥分区續除升级 | urt0.img 浏览      | 调试               |
|                        | <u></u>                                     | 甲升级                                |                  |                  |
|                        |                                             |                                    |                  |                  |
| ()注意:                  | 刷机前,请检查设备电                                  | 量。切勿在刷机过程                          | 中,拔出设备。          |                  |
| 设备已经连接成功               |                                             |                                    | Ph               | oenix Suit V1.17 |
|                        |                                             |                                    |                  |                  |

图 5-2: 选择固件

注意: V0.8 版本的 SDK 已经支持 PhoenixSuit"立即升级" 按钮一键烧录。前提是 ADB 连 接正常。 WIL

### 5.1.4 开始烧录

关闭 T113 开发板电源,待所有的指示灯都灭干净。按住机器的 FEL 按键,重新给 T113 供电。 或者直接按住 FEL 键,再按一下 reset。或者在重启/上电时串口不断发送 2(在串口软件按住键 盘的 2 不放),也可进入烧录模式。此外,输入reboot efex命令也可以进入烧录模式。

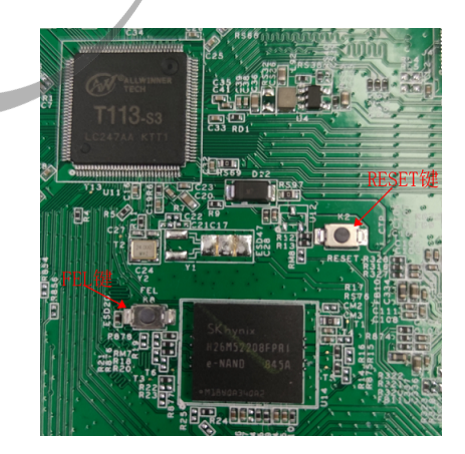

图 5-3: 开始烧录

注意:在开始菜单,或者安装目录,可以找到《PhoenixSuit 用户指南.pdf》,里面介绍了烧 录软件的整个流程。更具体的信息请参考该文档。

请等待烧录软件提示烧录成功后再断开电源或者 USB 线,否则会导致固件烧录不完整,系统无法 启动。出现烧录失败问题请检查固件与板子硬件上连接的 flash 是否匹配。

## 5.2 SD 卡烧录

此种方式常用于量产或售后软件升级 (注: V0.8 版本 SDK 的 EMMC 板型已支持卡启动、卡量 产,前提是当前配置 sdc0 接口的 IO 无冲突)

## 5.2.1 制作升级卡

从 APST 下载并打开 PhoenixCard 软件(目前最新版本为 4.2.7),并安装 APST 中提供的"VS Runtime Collection",制作 sd 升级卡的相关信息可以点 PhoenixCard 软件的"帮助"查看。 参考下图,首先选择固件,然后选择"量产卡",再选择盘符,最后点击"烧卡":

| PhoenixCard V4                                                                                                    | 4.1.3                                                     |                     |              |    |     |      |      | ×     |
|----------------------------------------------------------------------------------------------------|-----------------------------------------------------------|---------------------|--------------|----|-----|------|------|-------|
| 固件                                                                                                    | Z:\t507\longan\out\t                                      | 507_android10_demo2 | .0_uart0.img |    |     |      |      |       |
| 制作卡的种类<br>●                                                                                                    | ◎ 启动卡                                                     | ◯ 烧Key卡             |              | 烧卡 | 恢夏卡 |      |      |       |
| 一列表(请确保插)                                                                                                    | 入需要烧写的卡,并拔出其                                              | 其他移动存储设备)           |              |    |     |      |      |       |
| 选择                                                                                                    | 盘符                                                        | 容里                  |              |    | 状态  |      |      |       |
| 1 输出信息                                                                                                    | Н                                                         | 7390M               |              |    |     |      |      |       |
| Message                                                                                                    |                                                           |                     |              |    |     |      |      |       |
| H: [burn 1st par<br>H: [burn 2nd pa<br>H: [MBR]旗写完F<br>H: [bootloader]》<br>H: [IMG File]旗写<br>H: [DATA File]旗<br>H: magic完成<br>H: 燒写结束 | t: boot0]烧写完成<br>rt: boot1]烧写完成<br>或<br>烧写完成<br>完成<br>写完成 |                     |              |    |     |      |      | 4 III |
| •                                                                                                    |                                                           |                     | "            | 1  |     |      |      | P.    |
| 清除消息                                                                                                    | 帮助                                                        |                     |              |    |     | 版本更新 | í ži | Ð     |

### 图 5-4:制作升级卡

如果卡里面已经有多个分区,第一次操作可能会失败,重新点击"烧卡"即可,如果多次烧卡失败,请检查是否安装了"VS Runtime Collection"。

(注意: 若是 v4.2 以下的软件,则有可能无法进行正常的卡升级/卡烧录动作。)

## 5.2.2 插入平台上电升级

卡烧录好后,插入机器 TF 卡槽,如下图:

(PhoenixCard 软件执行完后,Windows 系统可能会提示无法识别磁盘询问是否格式化,请不要做格式化操作,因为 Linux 的分区 Windows 系统不能识别,如果被 Windows 系统格式化则 PhoenixCard 软件写入数据会全部丢失,这个卡也就白做了)

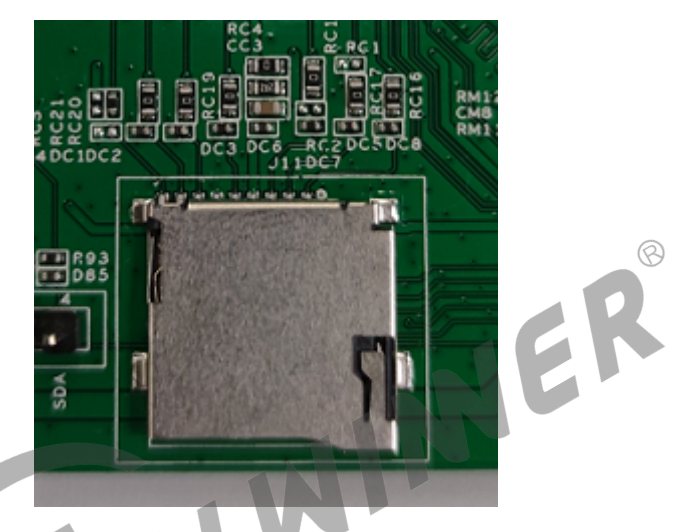

图 5-5: SD 卡槽

重新上电,机器就会自动升级了。可以看到屏幕上有进度条,调试串口有相应输出。整个过程大概 1~2 分钟,具体视固件大小而定。升级完毕后,串口会打印提示信息,拔掉 TF 卡,然后重新 上电。

### 5.2.3 制作启动卡

打开 PhoenixCard 软件,首先选择固件,然后选择"启动卡",再选择盘符,最后点击"烧卡 ",如果卡里面已经有多个分区,第一次操作可能会失败,重新点击"烧卡"即可,如果多次烧卡 失败,请检查是否安装了"VS Runtime Collection"。

使用 PhoenixCard 软件制作的量产卡或者启动卡,里面有多个分区,而且部分分区不能被 Windows 系统所识别,文件浏览器中看到的容量会偏小,如果要恢复作为存储卡,使用 Phoenix-Card 软件的"恢复卡"功能进行格式化即可,卡会被格式化为单分区的,容量也会正常显示。也可使用 Windows 自带的磁盘分区工具进行分区删除操作,只是略微繁琐。

# 6 系统调试

支持串口和 adb 方式来和 windows PC 通讯。

## 6.1 串口调试

通过 windows PC 端串口通讯工具,连接开发板串口。配置参数: 波特率: 115200,数据位: 8,奇偶校验位: 无,停止位: 1。

| Quick Connect                                                                                              | :                                                                                               |                                                                                                    | N N    |   |
|----------------------------------------------------------------------------------------------------|-------------------------------------------------------------------------------------------------|----------------------------------------------------------------------------------------------------|--------|---|
| Protocol:<br>The port may b<br>Port:<br>Baud rate:<br>Data bits:<br>Parity:<br>Stop bits:<br>Name of pipe: | Serial<br>e manually entered or se<br>COM4 Prolific USB-to-<br>115200 ×<br>8 ×<br>None ×<br>1 × | <ul> <li>elected from the list.</li> <li>Serial Comm Pc </li> <li>Flow Control</li> <li>DTR/DSR</li> <li>DTR/CTS</li> <li>XON/XOFF</li> </ul> |        |   |
| Show quick                                                                                                 | connect on startup                                                                              | <ul> <li>Save session</li> <li>Open in a tab</li> <li>Connect</li> </ul>                                                                      | Cancel | ] |

### 图 6-1: 串口连接

## 6.2 ADB 调试

## 6.2.1 adb 简介

adb 全称为 Android Debug Bridge,是 Android SDK 里的一个工具,用于操作管理 Android 模拟器或真实的 Android 设备。其主要功能有:

- 运行设备的 shell(命令行)
- 管理模拟器或设备的端口映射
- 在计算机和设备之间上传/下载文件

## 6.2.2 运行 ADB

Windows PC 端的 adb 使用方法和 adb 应用程序,请自行从网络搜索。上电会自动加载 adb 脚本,如果有问题,请手动运行/etc/adb\_conf.sh。

```
# /etc/adb conf.sh
Starting adb adbd: /usr/lib/libcrypto.so.1.1: no version information available (required by
     adbd)
install listener('tcp:5037','*smartsocket*')
cannot bind 'tcp:5037'
find: ./proc/21747: No such file or directory
[ 4374.153373]
[ 4374.153373] rmmod_device_driver
[ 4374.153373]
[ 4374.160259] rmmod_device_driver()223 WARN: get power supply failed
[ 4374.167398] android_work: sent uevent USB_STATE=DISCONNECTED
[ 4374.168429]
[ 4374.168429] insmod_device_driver
[ 4374.168429]
device_chose finished!
# [ 4374.336191] sunxi_set_cur_vol_work()397 WARN: get power supply failed
[ 4374.423310] android work: sent uevent USB STATE=CONNECTED
[ 4374.437568] ERR: dev->driver->setup failed. (-22)
[ 4374.443118] ERR: dev->driver->setup failed. (-22)
[ 4375.129101] configfs-gadget gadget: high-speed config #1: c
[ 4375.135873] regulator-dummy: Underflow of regulator enable count
[ 4375.135925] android work: sent uevent USB STATE=DISCONNECTED
[ 4375.143311] read descriptors
[ 4375.152348] read strings
[ 4375.443891] sunxi_set_cur_vol_work()397 WARN: get power supply failed
[ 4375.530285] android work: sent uevent USB STATE=CONNECTED
[ 4375.560081] configfs-gadget gadget: high-speed config #1: c
[ 4375.566737] android_work: sent uevent USB_STATE=CONFIGURED
```

如果出现 android\_work: sent uevent USB\_STATE=CONNECTED,则说明已经可以了,如 果没有出现,请再次执行/etc/adb\_start.sh 并检查接线是否正常。这样就可以在 Windows PC 直接通过 adb 来更新平台的应用程序或者库文件,不用重新烧录固件。

## 6.2.3 adb 常用命令

• pc 端查看当前连接的设备

adb devices

• PC 端进入设备 shell 命令行模式

adb shell

• 将电脑上的文件上传至设备

adb push <local path> <remote path>

• 下载设备里的文件到电脑

adb pull <remote path> <local path>

# 常见问题

本章主要介绍平台环境搭建的常见问题及解决办法。

## 7.1 uboot 编译报错

如果出现如:

```
brandy/brandy-2.0/spl/include/config.h:27:13: error: missing whitespace after the macro
    name [-Werror]
 #define CFG____本_dts 3
```

.-J文件,如: 那应该是 device/config/chips/t113/configs 下是否出现中文名字的文件,如果出现则会有这样 的报错。解决方法是去掉中文文件名。

## 7.2 adb 概率性断开

手动在串口终端执行一下/etc/adb conf.sh

```
# /etc/adb_conf.sh
Starting adb adbd: /usr/lib/libcrypto.so.1.1: no version information available (required by
     adbd)
install_listener('tcp:5037','*smartsocket*')
cannot bind 'tcp:5037'
find: ./proc/21747: No such file or directory
[ 4374.153373]
[ 4374.153373] rmmod device driver
[ 4374.153373]
[ 4374.160259] rmmod_device_driver()223 WARN: get power supply failed
[ 4374.167398] android_work: sent uevent USB_STATE=DISCONNECTED
[ 4374.168429]
[ 4374.168429] insmod device driver
[ 4374.168429]
device chose finished!
# [ 4374.336191] sunxi_set_cur_vol_work()397 WARN: get power supply failed
[ 4374.423310] android work: sent uevent USB STATE=CONNECTED
[ 4374.437568] ERR: dev->driver->setup failed. (-22)
[ 4374.443118] ERR: dev->driver->setup failed. (-22)
[ 4375.129101] configfs-gadget gadget: high-speed config #1: c
[ 4375.135873] regulator-dummy: Underflow of regulator enable count
[ 4375.135925] android_work: sent uevent USB_STATE=DISCONNECTED
[ 4375.143311] read descriptors
[ 4375.152348] read strings
[ 4375.443891] sunxi_set_cur_vol_work()397 WARN: get power supply failed
[ 4375.530285] android_work: sent uevent USB_STATE=CONNECTED
```

[ 4375.560081] configfs-gadget gadget: high-speed config #1: c [ 4375.566737] android\_work: sent uevent USB\_STATE=CONFIGURED

看到最后一句,就说明 adb 重新连上了,如果没有出现这一句,请检查硬件线路是否正确,或者 更换较好的 usb 线。

## 7.3 编译 QT 后,镜像中没有

编译 QT 成功后需要重新 build 一次,然后打包,这样 QT 就会被打包到镜像中。

## 7.4 插入 U 盘没有自动挂载

V0.8 版本 SDK 的 EMMC 板型插入 U 盘会自动挂载,而 NAND 和 NOR 暂不支持,需要手动 输入命令挂载:

NER

ls /dev/sd\* #插入U盘, 查看设备节点 mount /dev/sda /mnt #挂载到/mnt目录 ls -al /mnt #查看U盘内容 df -h #查看挂载情况

## 7.5 SPI NAND 硬浮点工具链问题

需要硬浮点工具链,可以在./build.sh config的最后一步选择"gnueabihf",注意目前只有 EMMC 板型默认支持硬浮点工具链。此工具链是 buildroot 的,对 rootfs 生效。

如果需要在 SPI NAND 板型使用硬浮点工具链,请参考如下两种方法。

## 7.5.1 通过 menuconfig 配置

#执行如下命令前,先进入SDK根目录 cd buildroot/buildroot-201902/configs cp sun8iw20p1\_t113\_nand\_defconfig sun8iw20p1\_t113\_nand\_hf\_defconfig

修改 sun8iw20p1\_t113\_nand\_hf\_defconfig 的 154 行中BR2\_DEFCONFIG的定义,改为如下内 容:

BR2\_DEFCONFIG="\$(TOPDIR)/configs/sun8iw20p1\_t113\_nand\_hf\_defconfig"

然后返回 buildroot 根目录,重新生成配置文件,接着进行 menuconfig:

cd ..

make ARCH=arm sun8iw20p1\_t113\_nand\_hf\_defconfig

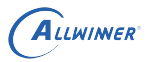

menuconfig 配置方法:选择 Target options,选择 Target ABI,选择 EABIhf;回到最上层,选择 Toolchain,选择第三行的 Toolchain,选择 Linaro ARM 2018.05;然后 save,就是硬浮点的配置。

可以使用两种方法保存配置文件,最简保存和完全保存。

#最简保存,不包含未配置的软件包,在buildroot/buildroot-201902目录执行: make ARCH=arm savedefconfig #完全保存,将生成的配置文件copy为defconfig文件,在SDK根目录执行 cp out/t113/evb1\_auto\_nand/longan/buildroot/.config buildroot/buildroot-201902/configs/ sun8iw20p1\_t113\_nand\_hf\_defconfig

保存配置文件后,进行./build.sh config操作,在最后一步选择"gnueabihf",并按下文"验证硬 浮点工具链"章节,确认完全生效。

## 7.5.2 写入最简配置文件

以上为手动 menuconfig 配置方法,也可直接写入最简配置文件:

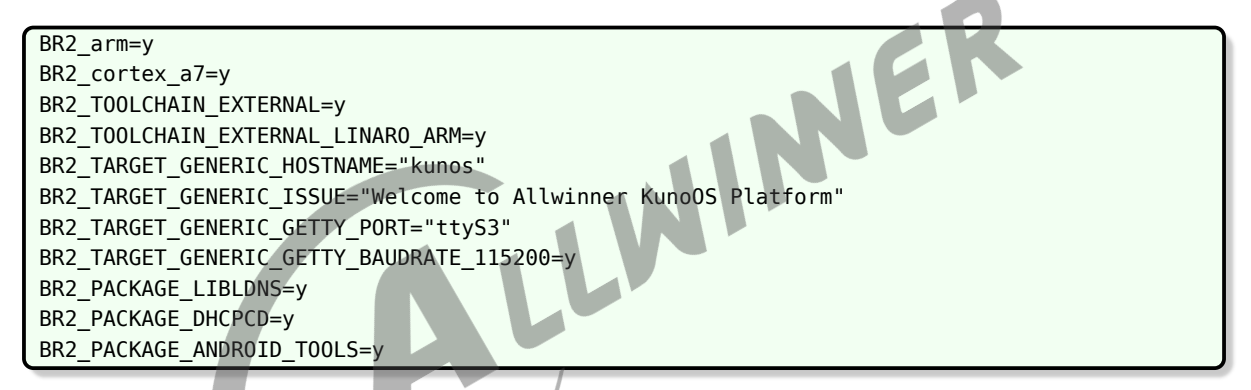

将以上内容保存为buildroot/buildroot-201902/configs/sun8iw20p1\_t113\_nand\_hf\_defconfig,也可实现 硬浮点工具链配置。

保存配置文件后,进行./build.sh config操作,在最后一步选择"gnueabihf",并按下文"验证硬 浮点工具链"章节,确认完全生效。

### 7.5.3 验证硬浮点工具链

首先删除整个 out 目录,清理之前的工具链生成的编译文件。

然后进行./build.sh config操作,在最后一步选择"gnueabihf",在生成的配置文件out/t113/ evb1\_auto\_nand/longan/buildroot/.config中有如下内容,说明配置硬浮点工具链成功:

```
....省略部分内容
BR2_GCC_TARGET_FLOAT_ABI="hard"
....省略部分内容
BR2_ARM_EABIHF=y
....省略部分内容
```

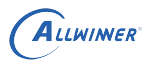

然后使用./build.sh完全重新编译 SDK,在编译 buildroot 过程中,有类似如下 log,表明使用了 硬浮点工具链 "arm-linux-gnueabihf-gcc" 进行编译:

\*\*\*\*\*\*/out/t113/evb1\_auto\_nand/longan/buildroot/host/bin/arm-linux-gnueabihf-gcc D\_LARGEFILE\_SOURCE -D\_LARGEFILE64\_SOURCE -D\_FILE\_OFFSET\_BITS=64 -Os -std=c99 D\_LARGEFILE\_SOURCE -D\_LARGEFILE64\_SOURCE -D\_FILE\_OFFSET\_BITS=64 -DHAVE\_CONFIG\_H DNDEBUG -D\_GNU\_SOURCE -D\_FILE\_OFFSET\_BITS=64 -D\_LARGEFILE\_SOURCE -D\_LARGEFILE64\_SOURCE
-DINET -DARP -DARPING -DIPV4LL -DINET6 -DDHCP6 -DAUTH -I.. -I../src -I./crypt -c auth.c
-o auth.o

使用如下命令查看生成的 bin 文件是否是硬浮点的:

./out/t113/evb1\_auto\_nand/longan/buildroot/host/bin/arm-linux-gnueabihf-readelf -h out/t113
 /evb1\_auto\_nand/longan/buildroot/build/dhcpcd-7.0.3/src/dhcpcd

输出信息有如下内容,表明 bin 文件是硬浮点的:

Flags:

0x5000400, Version5 EABI, hard-float ABI

EK

## 7.6 部分编译命令不支持

可能是因为没有环境变量,需要先回到 SDK 根目录执行如下命令:

source build/envsetup.sh

## 7.7 串口无打印、输入无反应等

两个串口都无打印,一般是由于使用默认的软件和硬件,默认固件是 UART3 作为调试串口,而 默认的硬件需要连接 R844、R847 才能把 UART3 的 IO 口连接到 CON3 座子上。这种情况硬 件连接 R844、R847 即可。

另一种情况是自行修改了串口配置,比如要使用 WiFi/BT,需要把调试串口改回 UART0,这种 情况需要修改板级目录、uboot defconfig 等多个文件,如果修改不彻底,就会出现打印 log 不 完整、串口输入无响应等情况,请按照随 SDK 发布的文档《T113\_Linux\_ 配置指南.pdf》进行 正确的配置。

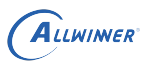

# 8 附录

## 8.1 在线帮助文档

makefile 帮助文档: http://www.gnu.org/software/make/manual/make.html buildroot 帮助文档: http://buildroot.uclibc.org/downloads/buildroot.html

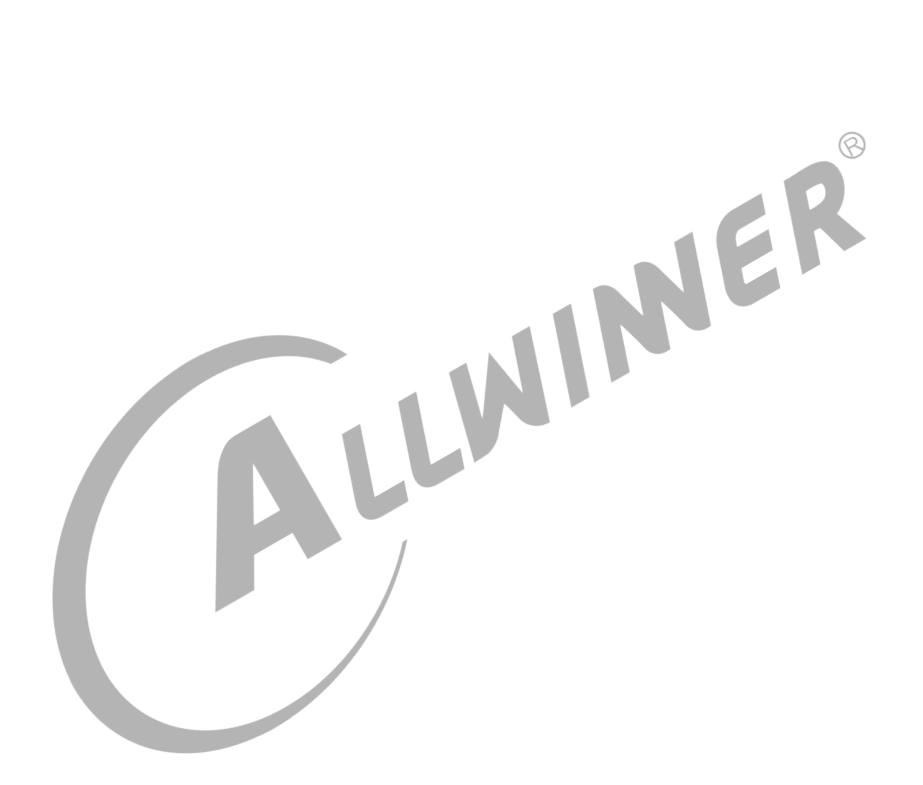

### 著作权声明

版权所有 © 2021 珠海全志科技股份有限公司。保留一切权利。

本文档及内容受著作权法保护,其著作权由珠海全志科技股份有限公司("全志")拥有并保留 一切权利。

本文档是全志的原创作品和版权财产,未经全志书面许可,任何单位和个人不得擅自摘抄、复制、修改、发表或传播本文档内容的部分或全部,且不得以任何形式传播。

### 商标声明

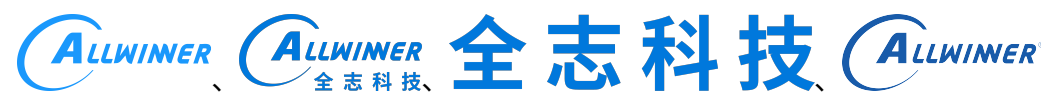

(不 完 全 列

举)均为珠海全志科技股份有限公司的商标或者注册商标。在本文档描述的产品中出现的其它商 标,产品名称,和服务名称,均由其各自所有人拥有。

### 免责声明

您购买的产品、服务或特性应受您与珠海全志科技股份有限公司("全志")之间签署的商业合同和条款的约束。本文档中描述的全部或部分产品、服务或特性可能不在您所购买或使用的范围内。使用前请认真阅读合同条款和相关说明,并严格遵循本文档的使用说明。您将自行承担任何不当使用行为(包括但不限于如超压,超频,超温使用)造成的不利后果,全志概不负责。

本文档作为使用指导仅供参考。由于产品版本升级或其他原因,本文档内容有可能修改,如有变 更,恕不另行通知。全志尽全力在本文档中提供准确的信息,但并不确保内容完全没有错误,因 使用本文档而发生损害(包括但不限于间接的、偶然的、特殊的损失)或发生侵犯第三方权利事 件,全志概不负责。本文档中的所有陈述、信息和建议并不构成任何明示或暗示的保证或承诺。

本文档未以明示或暗示或其他方式授予全志的任何专利或知识产权。在您实施方案或使用产品的 过程中,可能需要获得第三方的权利许可。请您自行向第三方权利人获取相关的许可。全志不承 担也不代为支付任何关于获取第三方许可的许可费或版税(专利税)。全志不对您所使用的第三 方许可技术做出任何保证、赔偿或承担其他义务。